Меню "Смазка" - Графическое изображение интервалов смазки

### 1 Что нового?

Операционная система машины: V\_EKC\_002.002.000\_STOLL

# 1.1 Меню "Смазка" - Графическое изображение интервалов смазки

Графическое изображение у всех интервалов смазки одинаковое. Индикация хода процесса заполняется слева (минимум) направо.

|                                                     | MS530.DAVID-FRONT | 🚔 YLC0 | STOLL Service<br>Shift 1               | STOLL               |
|-----------------------------------------------------|-------------------|--------|----------------------------------------|---------------------|
| Racking Spindle                                     | Confirm Greasing  |        | ST0<br>PD-KA_EMMI-001<br>9:41 A        | LL<br>_BASE_12<br>M |
| System Run-throughs Uubricating Process<br>of 60000 | Confirm Greasing  |        | Set up<br>Order<br>Er Produe<br>Produe | ce<br>iin<br>ne     |
| 🖌 Обслужить машину ->                               | Смазать           |        |                                        |                     |

# 1.2 Выключить машину после останова - настроить время ожидания

Если машина остановилась, по истечении установленного времени (в часах) главный выключатель автоматически выключается.

| Изготовить заказ ->          | Контролировать заказ -> 🐼 Выключить машину |
|------------------------------|--------------------------------------------|
| -> при останове через х часо | DB                                         |

### 1.3 Новый класс машины Е10.2

В классе Е10.2 поставляются следующие машины:

|                 | Тип |
|-----------------|-----|
| CMS 830 ki      | 828 |
| ADF 830-24 ki W | 825 |

Прессовая лапка - улучшенное изображение

#### 1.4 Прессовая лапка - улучшенное изображение

Изображение прессовых лапок было улучшено. В меню отображается позиция прессовых лапок и вязальных систем ().

STOLL

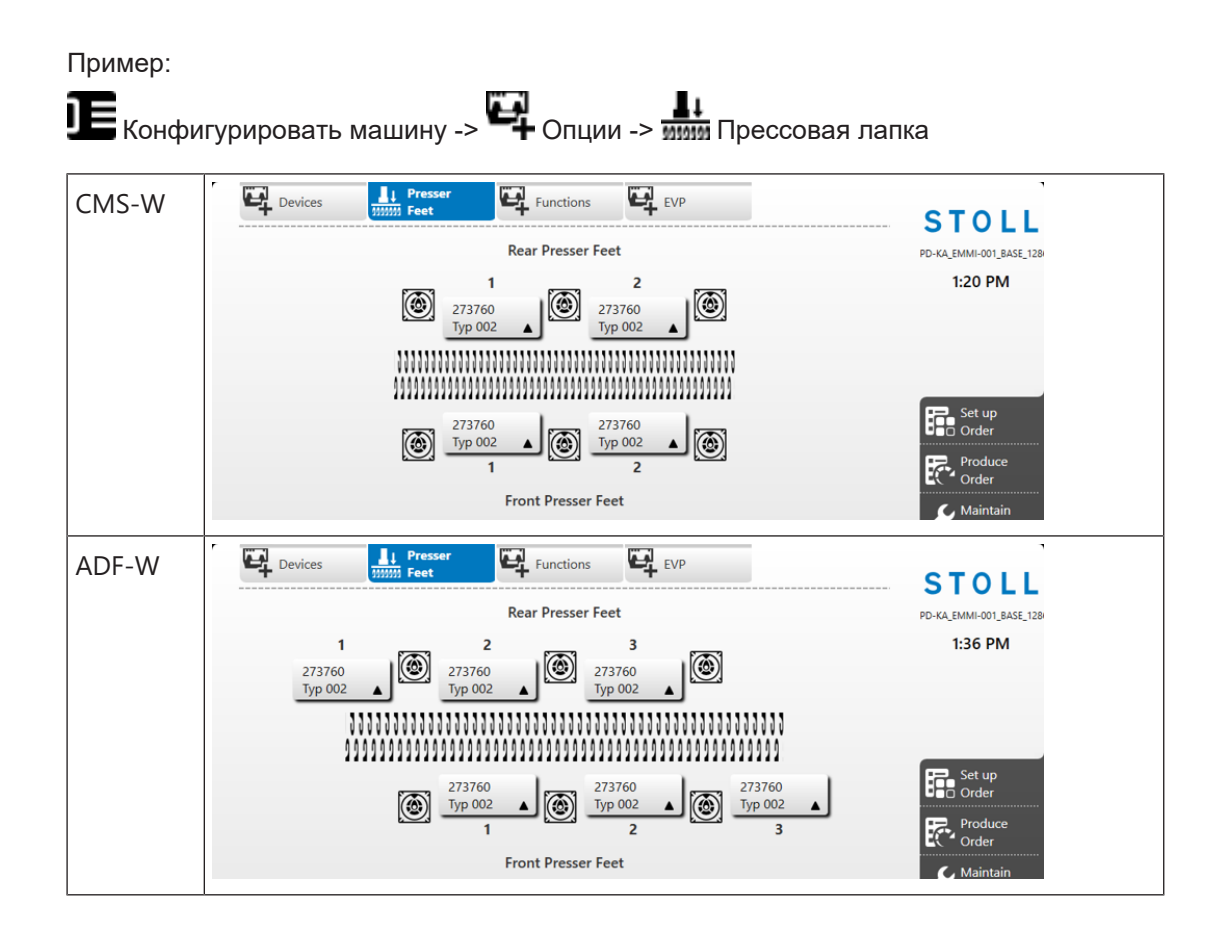

Setup-Editor - Применить в папке измененные величины во всех файлах Setup

#### 1.5 Setup-Editor - Применить в папке измененные величины во всех файлах Setup

Заказ содержит одну программу вязания

Если в папке актуального заказа имеются еще и другие файлы Setup, Вы можете применить изменение и в этих файлах Setup.

Нажмите для этого на клавишу "Применить для папок".

Изменение сохранится в актуальном файле Setup и во всех файлах Setup актуальной папки.

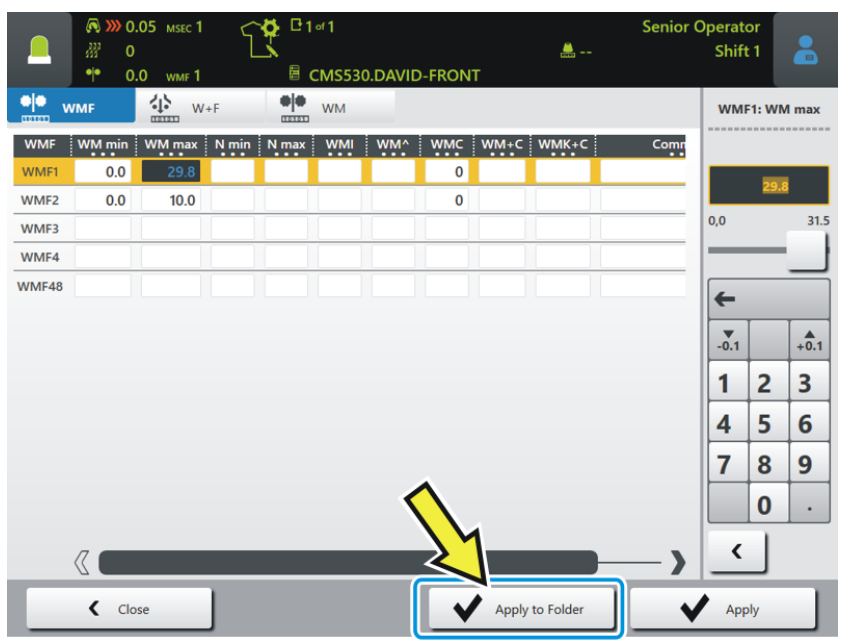

Существуют следующие возможности изменение:

| ✔ Применить          | Изменение сохраняется в актуальном файле Setup.                                                 |
|----------------------|-------------------------------------------------------------------------------------------------|
| Применить для заказа | <ul> <li>Заказ состоит из нескольких программ вязания и<br/>файлов Setup.</li> </ul>            |
|                      | Изменение сохранится в файле Setup актуальной по-<br>зиции и во всех файлах Setup этого заказа. |
| Применить для папок  | ✓ Заказ содержит одну программу вязания.                                                        |
|                      | Изменение сохранится в актуальном файле Setup и во всех файлах Setup актуальной папки.          |

Фрикционный фурниссер - Настроить скорость

### 1.6 Фрикционный фурниссер - Настроить скорость

Скорость фрикционного фурниссера Вы можете настроить в зависимости от переплетения и свойств пряжи (диапазон величин: 50-100%).

| Изготовить заказ -           | .> 🗳 Действ                   | вовать вручную                         | o II       |                   |
|------------------------------|-------------------------------|----------------------------------------|------------|-------------------|
|                              | 단 1 ज 1<br>텰 CMS530.DAVID-FRC | 🚔                                      | Senior Ope | erator<br>Shift 1 |
|                              |                               |                                        |            | STOLL             |
| Feed Wheel on the Left       |                               | on the Right                           | C          | ^                 |
| Start the Feed Wheel Shortly | Start                         | t the Feed Wheel Shortly               |            | 1:32 PM           |
| Use Feed Wheel               | 80%                           | Feed Wheel 🗹                           | 80%        |                   |
|                              | ● Ope<br>←→ Knit              | n Fabric Take-down and Contir<br>[=W=] | ue to      | Set up<br>Order   |
|                              | ♦ ● Ope                       | n Fabric Take-down                     |            | Produce<br>Order  |

Величина сохраняется в данных соответствующей машины (Dongle-данные). Величина остается активной до тех пор, пока Вы ее снова не измените.

Эту функцию Вы можете применять на следующих машинах:

- на всех машинах ЕКС2
- на машинах ЕКС1- с однофазным подключением электроэнергии

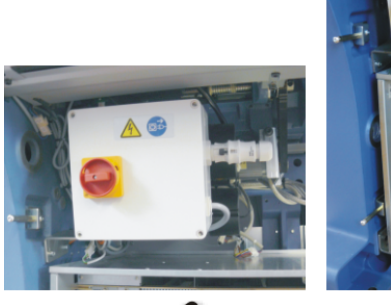

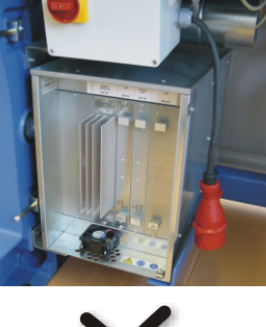

#### Сдвиг - Тип сдвига показывается на экране

#### **E** 162 Shift 1 ₿4 Struktur STOLL E\_EKC\_000.207.000\_STOLL **S1 S2 S**3 1:58 PM 16.30 9.30 $\mathfrak{R}^{\uparrow}_{\downarrow}$ NP 25 NP 20 Q 2A Set up Order ) ð J 16.30 9.30 ĴS NP 25 NP 20 JA1=1393 JA1=1392 $] \equiv Config$ View Data 0.70 m/s 222 **\*\*** 30.0 **\*** 8 0 ol(1 RS VCI 1 ? Help ♦ R Prepare Machine Et Edit Orde Edit Patte ( Set up \_\_\_\_ Intervene Manually II

#### 1.7 Сдвиг - Тип сдвига показывается на экране

Пример: Меню "Отладить узор"

Следующие типы сдвига изображаются графически.

| 222<br>222   | Нормальный сдвиг       |
|--------------|------------------------|
| # 00<br>222  | Полусдвиг (V#)         |
| 14.00<br>999 | Сдвиг с переносом (VU) |

Данные типы сдвига показываются на экране в следующих меню:

- Отладить заказ -> () Отладить узор
- Изготовить заказ -> M Контролировать производство

# 1.8 Иконка ошибки показывает, имеется или не имеется диалог по устранению ошибки

Вы сразу видите, имеется ли диалог по устранению.

| Раньше        | Feed Wheels | Если появилась ошибка, Вы должны нажать на<br>иконку ошибки, чтобы определить имеется ли<br>диалог для ее устранения.           |
|---------------|-------------|----------------------------------------------------------------------------------------------------|
| Новое         | e           | Если иконка снабжена рамкой, то диалог для<br>устранения существует.                                                            |
| Yarn breakage |             | Если рамки нет, нажмите на знак вопроса.                                                                                        |
|               |             | На экран будет выведена краткая информация<br>об ошибке. В краткой информации описываются<br>возможные причины и их ликвидация. |

STOLL

# 1.9 Опции загрузки видны при работающем производстве

Когда производство запущено, Вы можете видеть, какие опции загрузки настроены.

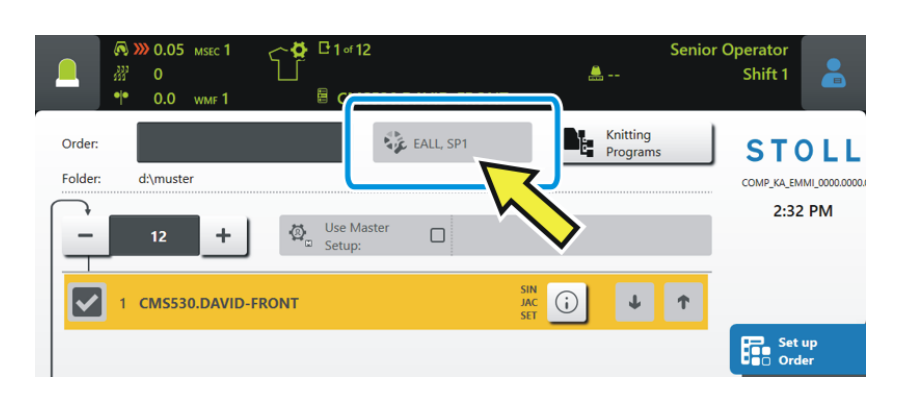

Отладить заказ -> Обработать заказ

Деактивировать клавишу Setup-Editor "NPGK -> NP".

# 1.10 Деактивировать клавишу Setup-Editor "NPGK -> NP".

Senior Operator может деактивировать клавишу "NPGK => NP".

|                  | 🔊 🔊 0 | .05 мsec 1 | ና <mark>ጅ</mark> <sup>0</sup> 1«1 |                 | Senior C   | Operator   |              |
|------------------|-------|------------|-----------------------------------|-----------------|------------|------------|--------------|
| _                | ₩ 0   | 0          |                                   | 🏯 YLC0          |            | Shift 1    |              |
| 0 <sup>↑</sup> N |       | 0 * NP     | GK                                |                 |            |            |              |
|                  |       | )(†        | Common and                        |                 |            |            |              |
| NPK              | value |            | Comment                           |                 |            |            |              |
| NPK              | 0.00  |            |                                   |                 |            | • Tak      | e-down       |
| NP               | юк    | MC-NPGK    | Comme                             | nt              |            |            |              |
| NP               | GK1   | 0.00       |                                   |                 |            | Yari       | n Carriers   |
| NP               | GK2   | 0.10       |                                   |                 |            | () ↑ Stite | ch           |
| NP               | GK3   | 0.00       |                                   |                 |            | Len        | gth          |
|                  |       |            |                                   |                 |            | Spe Spe    | ed           |
| NP               | Value | MC-NPK     | Comme                             | nt              |            |            | le<br>Inters |
| NP1              | 9.00  | 0.00       | Setup Row                         |                 | $\sim$     | A Yan      | n Length     |
| NP2              | 11.50 | 0.00       | Tubular Cycle front               |                 |            | Cor        | ntrol        |
| NP3              | 11.50 | 0.00       | Tubular Cycle rear                |                 | _ <b>•</b> | 200 Rac    | king:        |
| NP4              | 9.50  | 0.00       | Transition-RR                     |                 |            | -100 Fee   | d Wheels     |
| NP5              | 12.00 | 0.00       |                                   |                 |            |            |              |
| NP6              | 12.00 | 0.00       |                                   |                 |            |            |              |
| NP7              | 12.50 | 0.00       | <u> </u>                          |                 |            | ? Hel      | р            |
|                  |       |            |                                   |                 | -          |            | _            |
|                  | < Clo | ose        | NPGK => NP                        | Apply to Folder | V          | Apply      |              |

Для этого Вы поступаете следующим образом:

- Вызвать окно "Установить полномочия доступа".
   "Конфигурировать машину" -> "" "Системные настройки" -> "
   "Пользователь" -> "" "Установить полномочия доступа"
- 2. Нажать на клавишу "NPGK => показать на экране NP". Настройка деактивируется.
- Для всех пользователей эта клавиша деактивирована.
   Снова активировать клавишу: Еще раз выполнить упомянутые выше шаги.

#### 1.11 Коррекция прессовой лапки (ESCI) – диапазон величин изменен

Раньше: -120...0...120

Новое: -120...0...240

CMS 520 C+ - Диапазон величин MSECC изменен

# 1.12 CMS 520 C+ - Диапазон величин MSECC изменен

Команда "MSECC" уменьшает скорость, когда нитеводитель вводится в зажим и когда он выводится из зажима.

STOLL

Раньше: 0.05 - 0.5 m/sec

Новое: 0.05 - 0.3 m/sec

Режим АРМ - Сохранить узор

## STOLL

### 1.13 Режим АРМ - Сохранить узор

При активном режиме Вы можете сохранить узор.

# 1.14 Режим АРМ - Повторно вывязать уже реализованный тикет

Вы можете повторно вывязать уже изготовленный тикет, например, если деталь дефектна.

Тикет переключается из состояния "Done" в состояние "ToDo".

|   |    | R >>>> 0.80     | <b>€</b> 50 <b>)</b><br>⊜2 ≣ CN | 15530.6LEER2 | 90 🖻    |                       |                | 🚔 YLC0                  | Sto        | llService<br>Shift 2     | STOL             |
|---|----|-----------------|---------------------------------|--------------|---------|-----------------------|----------------|-------------------------|------------|--------------------------|------------------|
|   |    |                 |                                 |              |         |                       | PPS            | Send Message            |            | STO                      | CLL              |
|   |    | AE_General_2020 | -12-08-04-1                     |              |         |                       |                | ToDo                    | $\diamond$ | 1:15                     | PM               |
|   |    | AE_General_2020 | -12-08-03-1                     |              |         |                       |                | ТоDo                    |            |                          |                  |
| 8 |    | AE_General_2020 | -12-08-02-1                     |              |         |                       |                | ТоDo                    |            |                          |                  |
| 8 | (° | AE_AutPro_2020- | 07-30-04-1                      |              |         |                       |                | ToDo                    |            | Set                      | up               |
|   |    | AE_General_2020 | -12-08-01-1                     |              |         |                       |                | ТоDo                    |            |                          | duce             |
|   |    | AE_General_2020 | -12-08-05-1                     | (1)          |         |                       |                | DoneDelivered           |            | C Ord                    | er<br>íntain     |
|   |    |                 |                                 | -            |         |                       |                |                         | $\otimes$  | Ma                       | chine<br>-       |
| C | -  |                 |                                 | -            |         | _                     | -              |                         |            |                          | nfigure<br>chine |
| - | •  | Set to "ToDo"   |                                 | E Defer      |         |                       | Evit           |                         |            |                          | w<br>ta          |
|   | Q  | Show            |                                 | Edit         |         |                       | Print          |                         |            | Per Hel                  |                  |
| 5 |    |                 |                                 |              | nitor 🔫 | Monitor<br>Production | Edit<br>Ticket | Intervene<br>Manually I |            | Intervene<br>Manually II |                  |

Для этого Вы поступаете следующим образом:

- 1. Выбрать желаемый тикет (1).
- 2. Нажмите на клавишу (2).
  - Введите желаемое число изделий и подтвердите ввод.
- Тикет сбрасывается в состояние "ToDo".

#### 1.15 APM light

Вы можете использовать режим АРМ и без выключателя задней стенки (APM light).

- Если новых тикетов больше нет, машина отключается и пусковая штанга отпадает вниз
- Если после этого будут присланы следующие тикеты, то Вы снова должны потянуть пусковую штангу вверх
- Автоматический пуск производства невозможен

#### Фурниссёр EFS

### 1.16 Фурниссёр EFS

Электронные фурниссеры EFS 820 и EFS 920 фирмы Memminger-IRO поддерживаются в Редакторе Setup.

У Вас есть две возможности подключить эти фурниссеры:

- последовательно, подключение с помощью комплекта EFS (ID 268 338)
- CAN, подключение через CAN-Gateway

|                                                         | Последовательно                         | CAN                                                                                        |
|---------------------------------------------------------|-----------------------------------------|--------------------------------------------------------------------------------------------|
| Количество групп фурнис-<br>серов                       | 6                                       | 100                                                                                        |
| Способ соединения<br>Машина - фурниссер                 | однонаправленный<br>Машина -> фурниссер | двунаправленный<br>Машина <-> фурниссер                                                    |
| Mode 8<br>(Коэффициент коррекции<br>для обратного хода) | Нет                                     | Да                                                                                         |
| Mode 12<br>(перманентная функция<br>возврата)           | Нет                                     | Да*<br>* Требуется обновление<br>встроенного программного<br>обеспечения Memminger-<br>IRO |
| Скорость передачи данных                                | 4800 B/s                                | 1 MB/s                                                                                     |

і Если на машине установлен EFS-Kit (ID 268 338) или CAN-Gateway, то в Редакторе Setup отображается меню "Фурниссеры".

Изменение при "Mode 8" (Коэффициент коррекции для обратного хода)

| Раньше | Для "Mode 8" раньше можно было только указать величину (Регистра-<br>ционная карта "SFOINIT")   |
|--------|-------------------------------------------------------------------------------------------------|
| Новое  | В регистрационной карте "SFOI" величину "Mode 8" можно подогнать к конкретной ситуации вязания. |

### 1.17 Машины ЕКС2

## 1.17.1 EKC ki - Начало серийного производства новых типов машин

С 05/2019 на рынке будет новое поколение CMS с системой управления EKC 2.0. Новые типы машин дополнительно имеют обозначение "ki" для knitelligence.

|              | Тип | Расстояние между<br>системами | Серийное оборудование                            |
|--------------|-----|-------------------------------|--------------------------------------------------|
| CMS 830 ki C | 830 | 9 дюймов                      | • ультрагрубые                                   |
|              |     |                               | <ul> <li>Номинальная ширина: 84 дюйма</li> </ul> |
| CMS 830 ki S | 831 | 6 дюймов                      | <ul> <li>knit&amp;wear</li> </ul>                |
|              |     |                               | • Номинальная ширина: 86 дюймов                  |

|                 | Тип | Расстоя-<br>ние между<br>система-<br>ми | Серийное оборудова-<br>ние                                                                                                    | Специальное оборудо-<br>вание                                                      |
|-----------------|-----|-----------------------------------------|----------------------------------------------------------------------------------------------------|------------------------------------------------------------------------------------|
| ADF 330-32 ki W | 840 | 5 дюймов                                | <ul> <li>З2 автономных<br/>нитеводителя</li> <li>Номинальная<br/>ширина: З6 дюймов</li> <li>Прессовые лапки<br/>(W)</li> </ul> | <ul> <li>Ленточная оттяжка<br/>и гребенка (Вс)<br/>(ADF 530-32 ki Bc W)</li> </ul> |

## 1.17.2 Выбрать подключение к удаленному рабочему столу RDP или VNC

✓ EKC K

Машина включена в компьютерную сеть.

Применяйте подключение к удаленному рабочему столу, чтобы с машины установить связь с подключенным к сети компьютером. На этом удаленном компьютере Вы можете выполнять программы и иметь доступ к данным.

Для этого требуется клавиатура с подключением через разъем USB.

#### Активировать подключение к удаленному рабочему столу:

| J   | Конфигурирова          | ть машину" ->    | - 💞 "Систег             | мные настройки" -> 🛎 |
|-----|------------------------|------------------|-------------------------|----------------------|
| "По | ользователь" -> 🗄      | ∎<br>∎"Установит | гь полномочи            | я доступа"           |
|     |                        | CMS              | 333<br>822.EmptyPatteri | [                    |
| 5   | Set Access Permissions |                  |                         |                      |
| -   |                        |                  |                         |                      |
|     | Remote Desktop         |                  |                         |                      |
|     | RDC                    | (1)              |                         |                      |
|     | •                      |                  |                         | X None               |
|     | SeniorOperator         | (2)              |                         | Operator             |
|     |                        |                  |                         | A Maintenance        |
|     | Show Locked Mer        | us               |                         |                      |
|     |                        |                  |                         | SeniorOperator       |
|     | Show NPGK => NF        |                  |                         | StollService         |
|     |                        |                  |                         |                      |
|     |                        |                  | _                       |                      |
|     | Close                  |                  |                         |                      |

- 2. Нажать на клавишу (1) и выбрать желаемое подключение.
- Нажать на клавишу (2) и выбрать желаемую группу пользователей.
   None: Подключение к удаленному рабочему столу деактивировано